## Installasjonsveiledning for Netflix og Disney+ til 7" bakseteskjerm

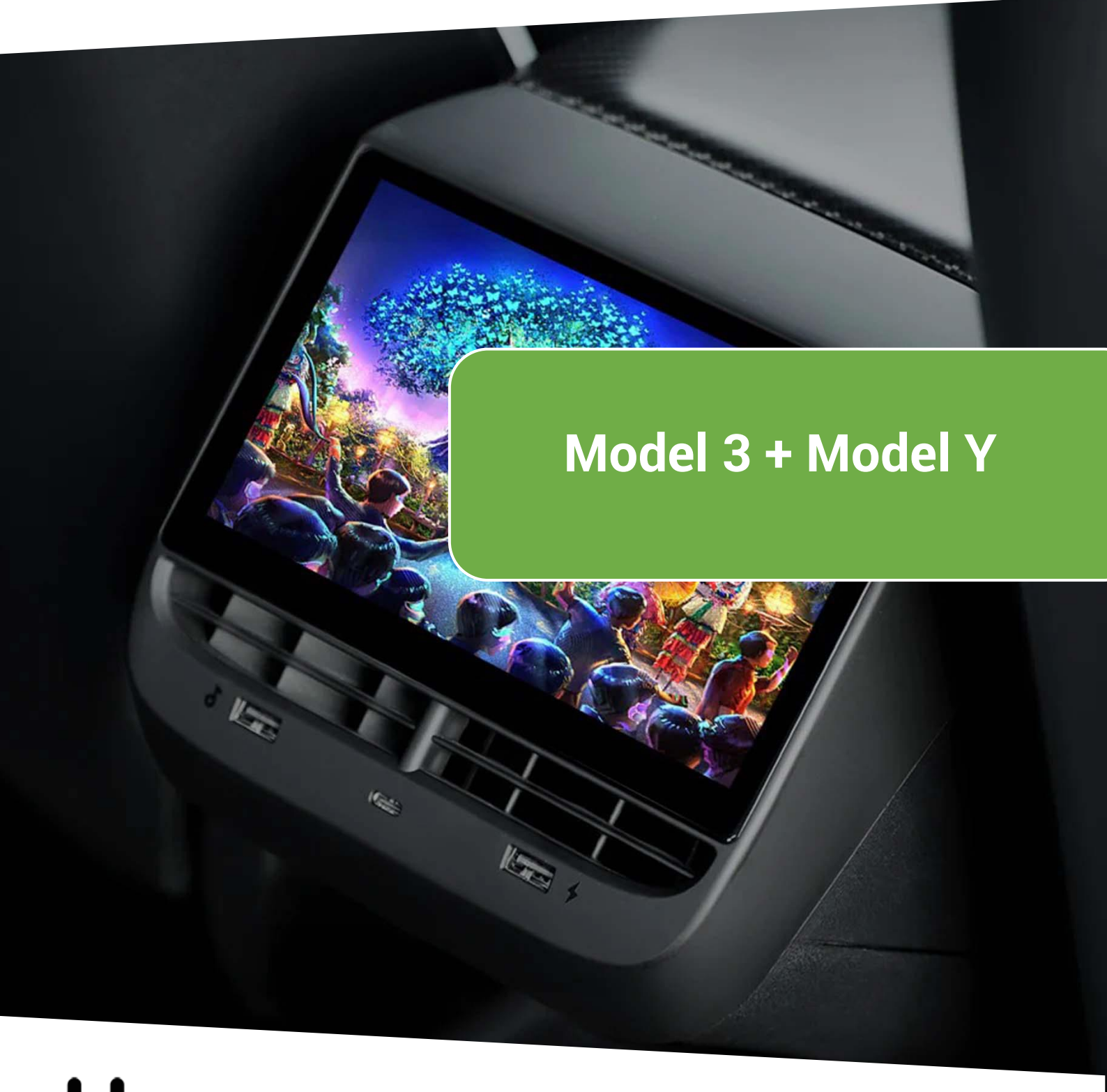

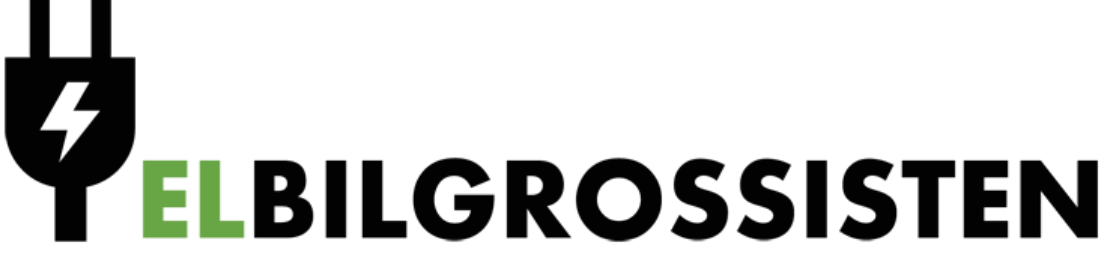

## 1 – Installasjonsveiledning av Netflix og Disney+

- 1) Last ned installasjonsfilene (apk) av <u>Netflix og Disney+</u> til din datamaskin.
- 2) Ta en minnepenn med USB-A og koble til datamaskinen. Kopier (netflix.apk + disneyplus.apk) over til minnepennen. Disse må være pakket ut og ligge på root (uten mappe).

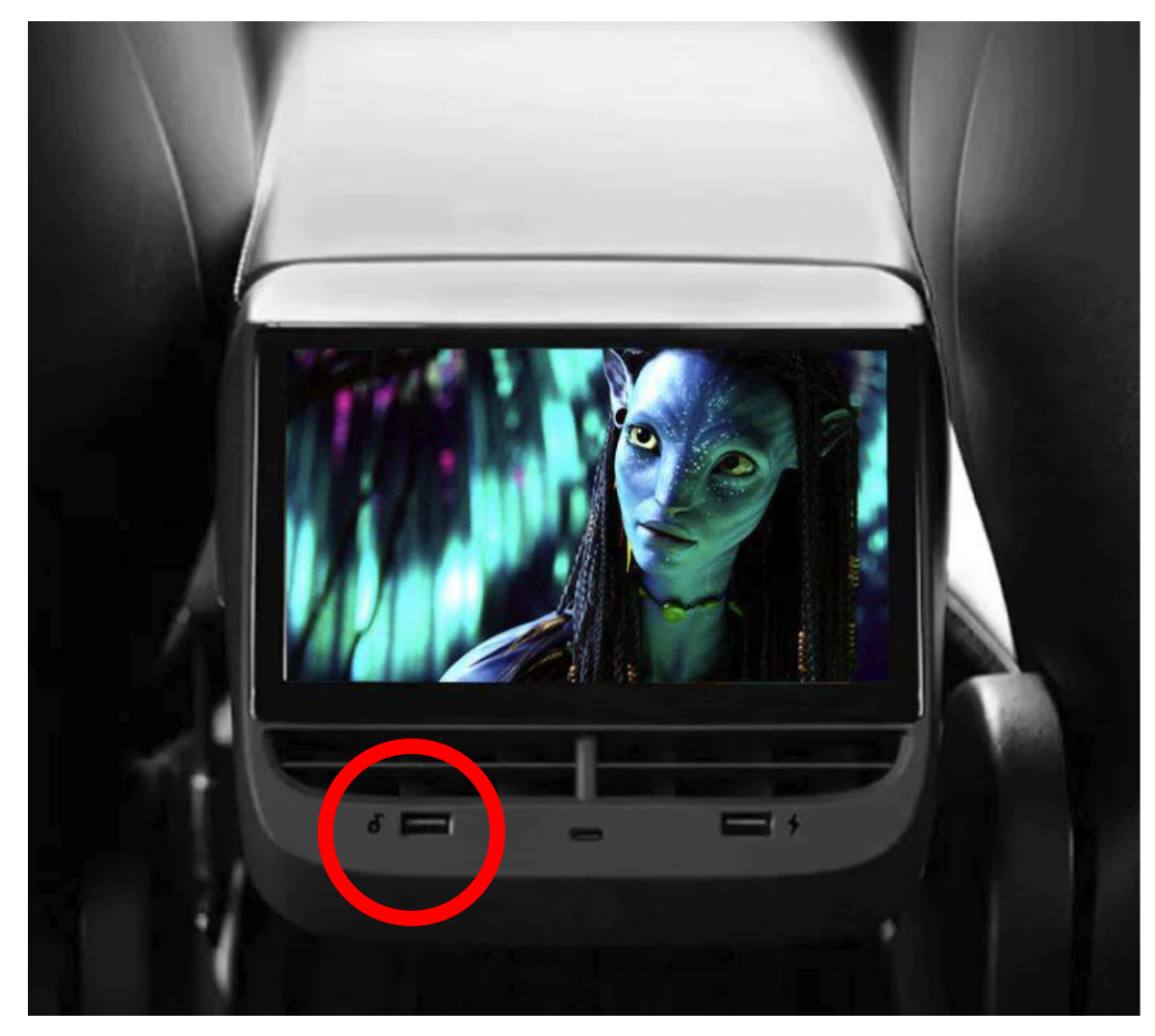

3) Koble minnepennen til USB-inngangen helt til venstre. Se figur 1.

Figur 1: USB-inngang

4) Gå deretter til Homepage / hjem (figur 2). Deretter til File Manager (figur 3), så General USB drive (figur 4). Installer Netflix og Disney+ ved å trykk på .apk filene i minnepinnen. IKKE trekk ut USB-minnepennen når installasjonen pågår.

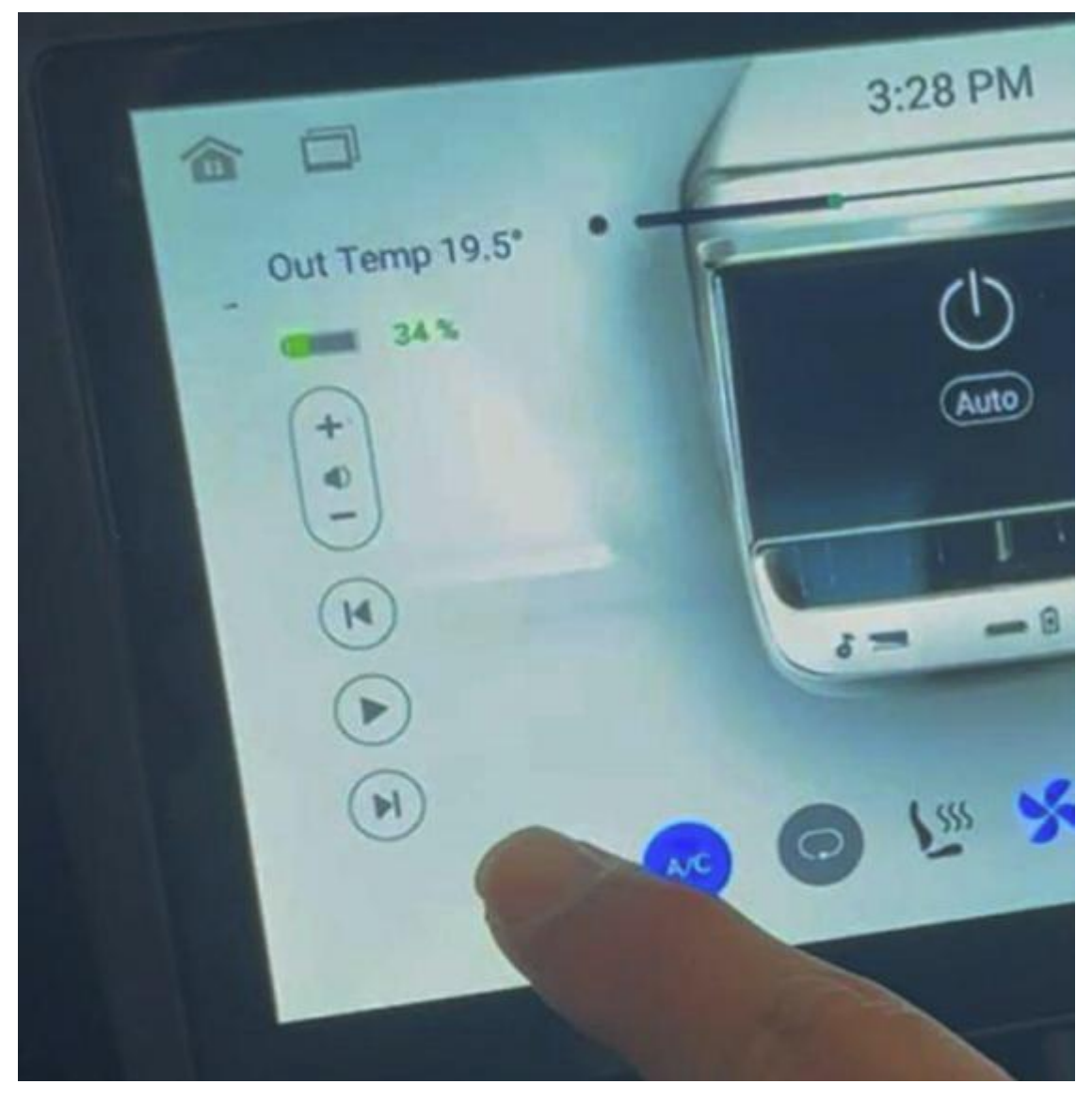

Figur 2: Homepage

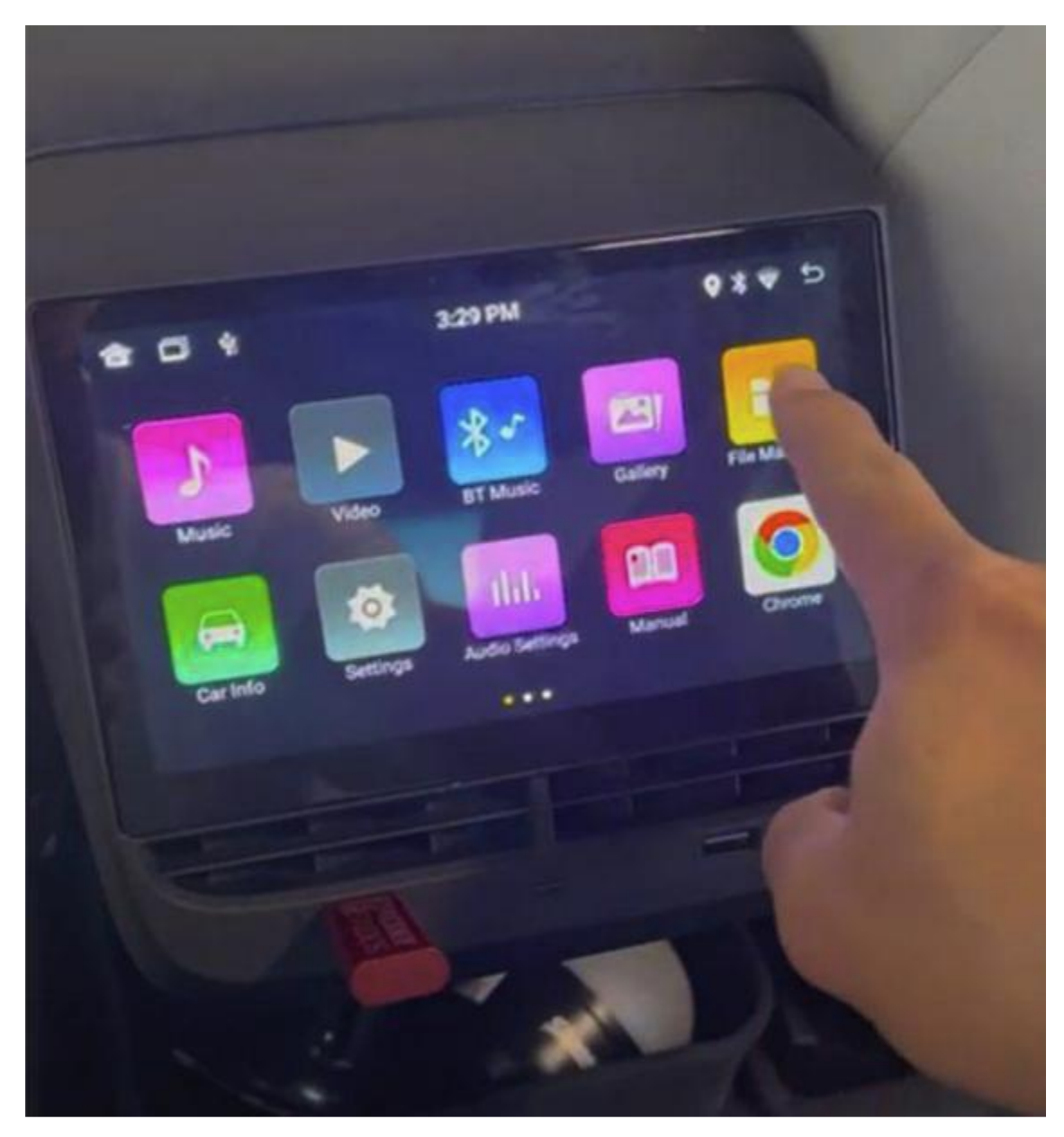

Figur 3: File Manager

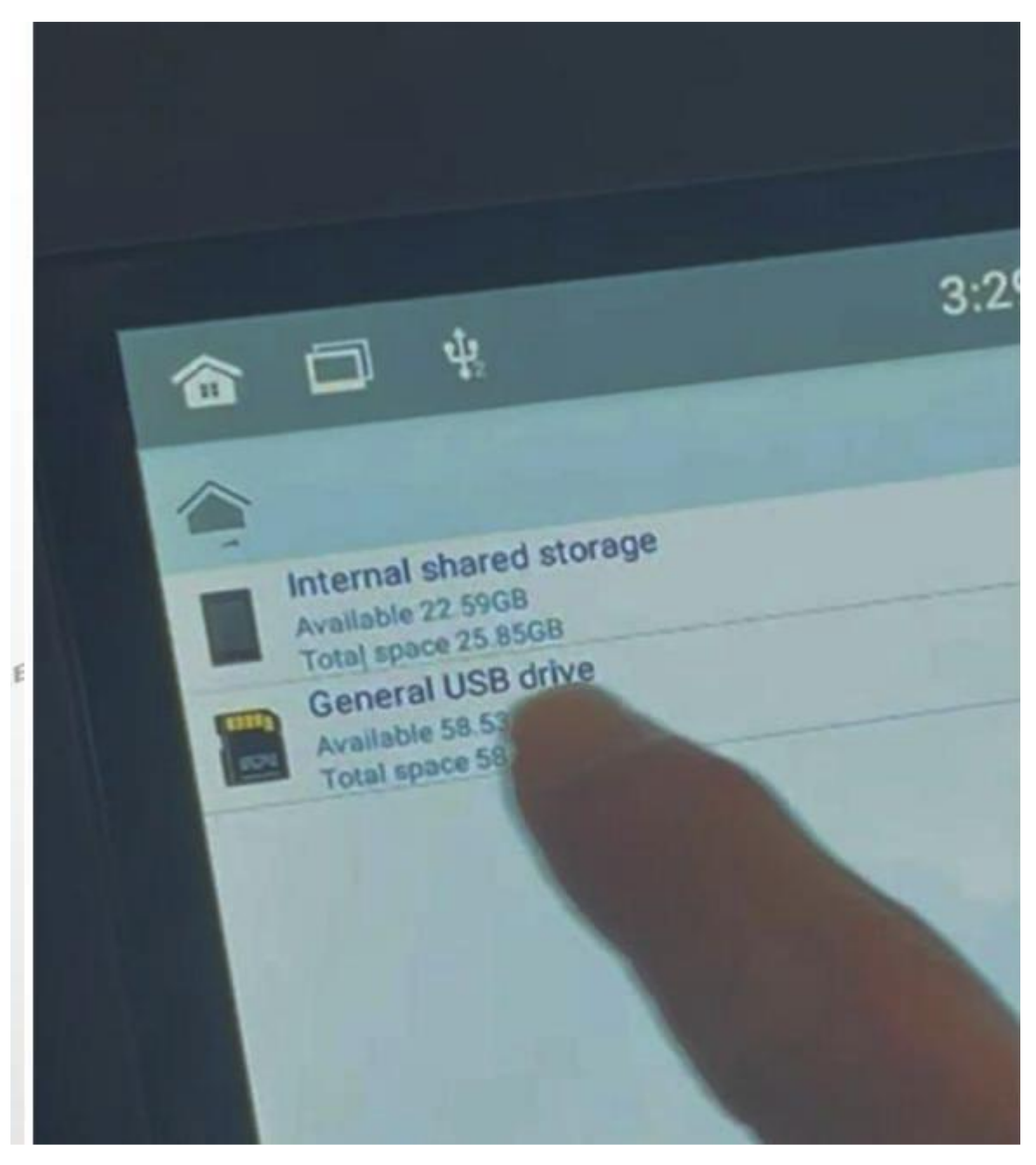

Figur 4: Velg General USB drive

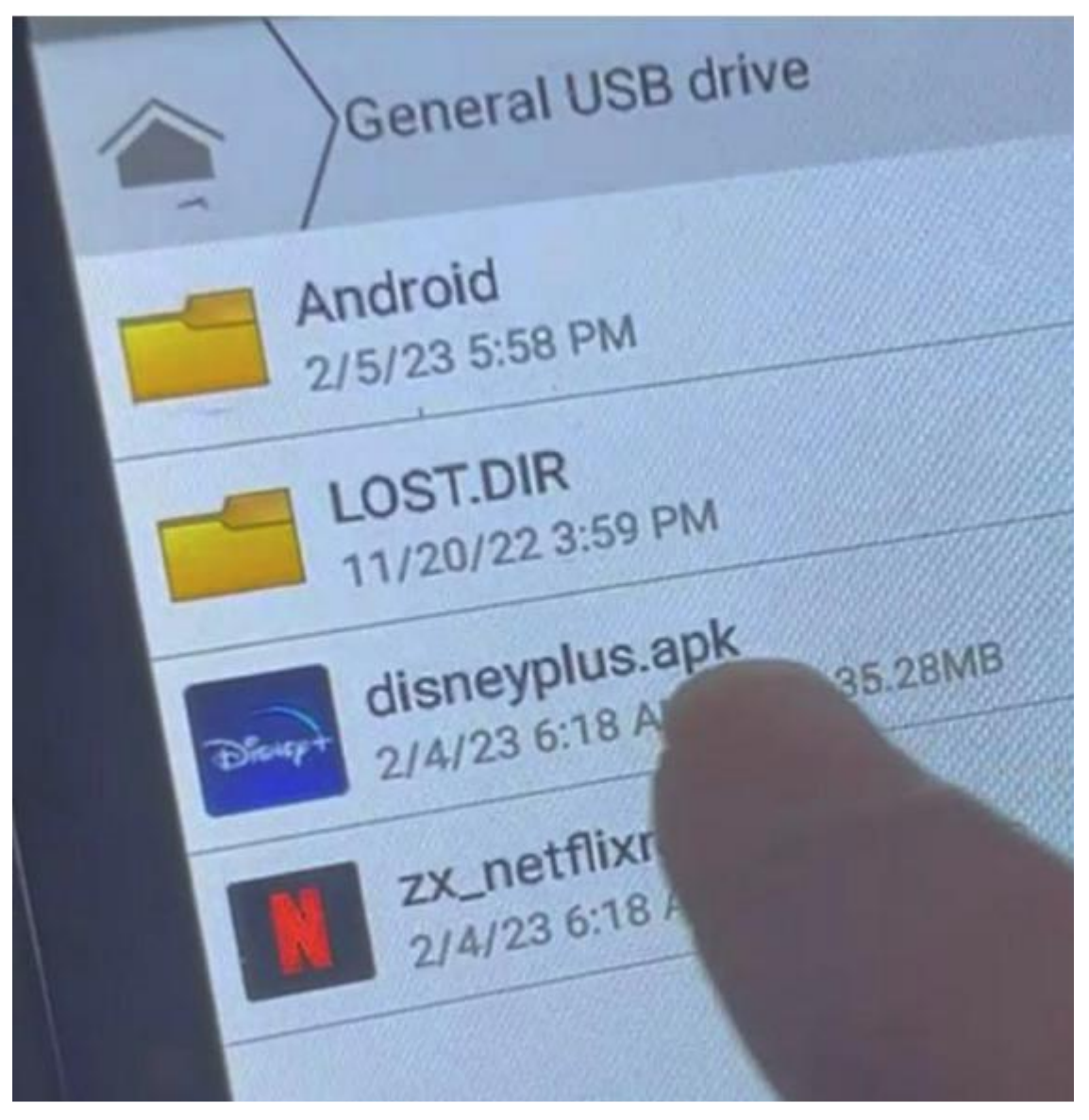

Figur 5: Finn filene du kopierte over og trykk på apk filene for å installere Netflix og Disney+